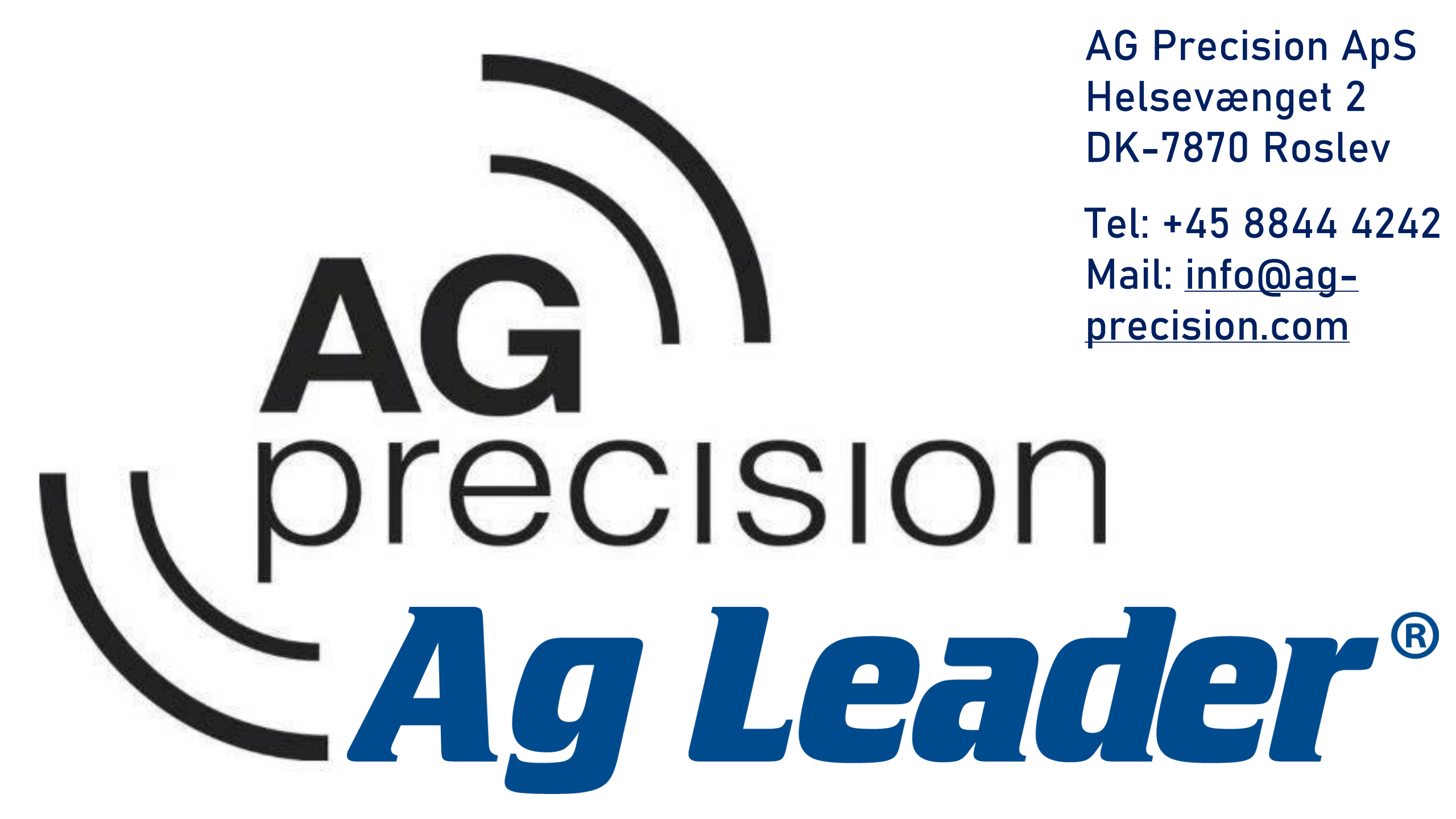

### Opdatering af Steercommand Z2 + SteadySteer

Steercommanden opdateres normalt i forbindelse med opdatering af Incommand skærmen.

I nogle tilfælde skal Steercommanden opdateres manuelt

Filen er tilgængelig på vores hjemme side, via dette link: <u>https://ag-</u> <u>precision.com/da/downloads-software</u>

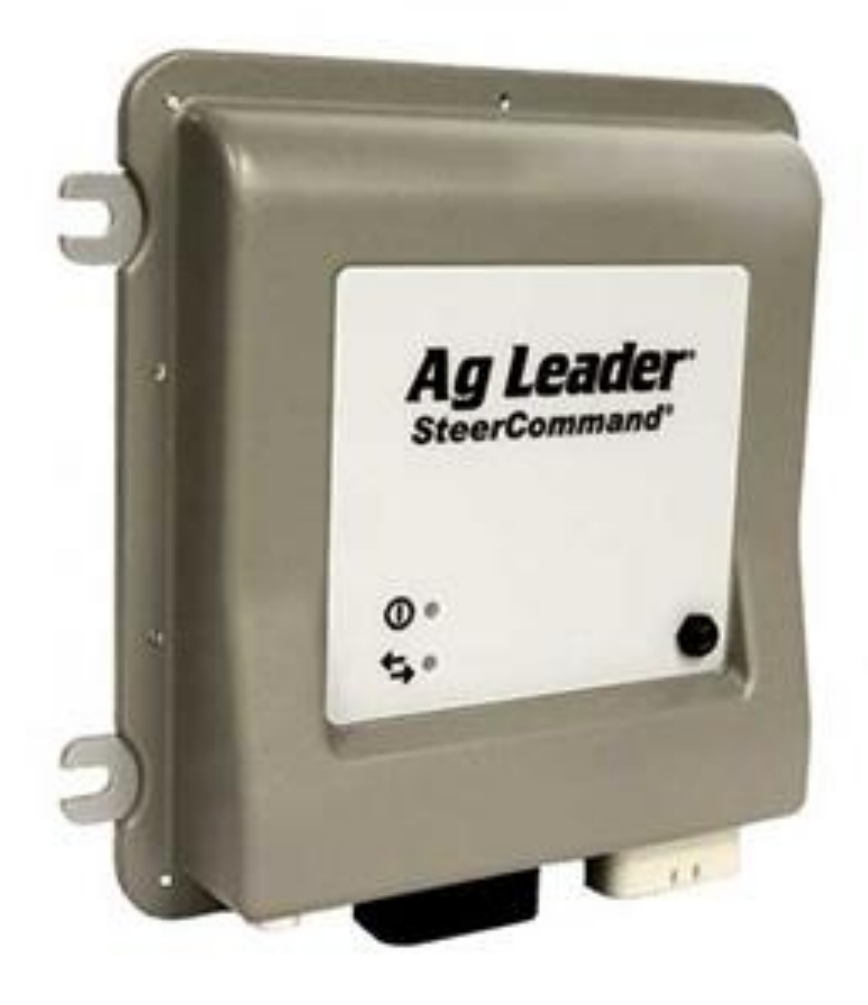

#### Opdatering med USB stik

Indsæt USB stikket med nyeste Ag-Leader opdatering i højre side af skærmen:

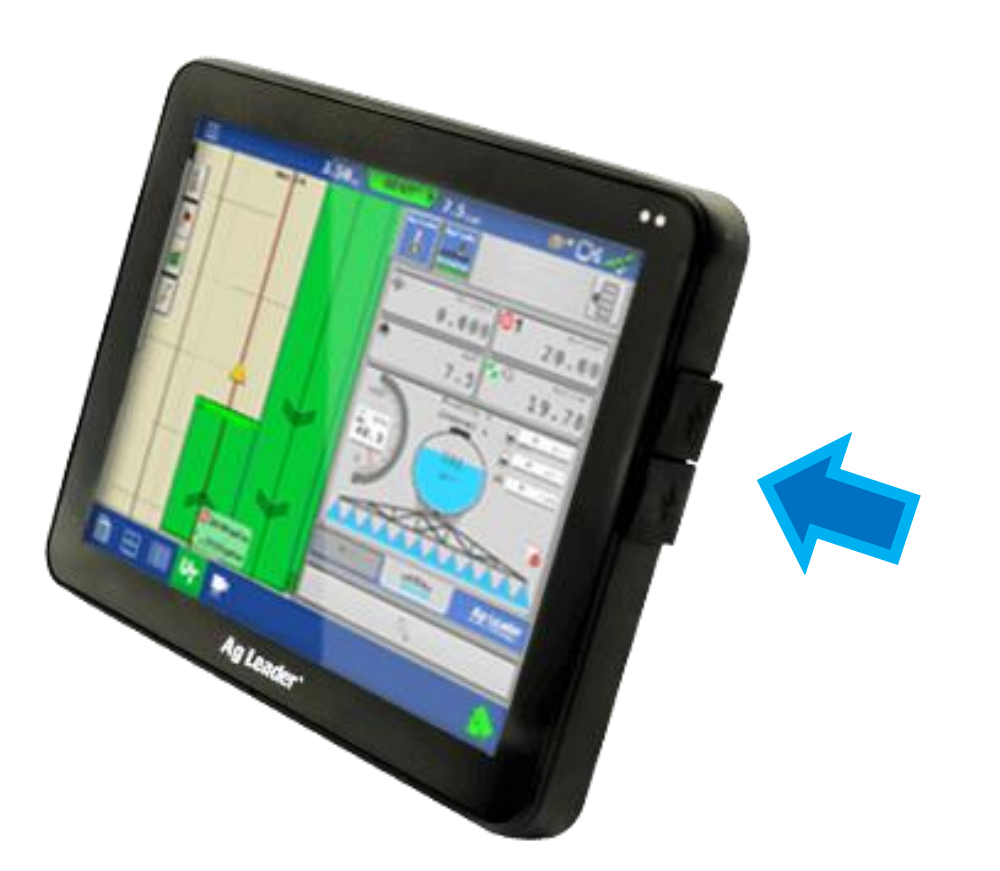

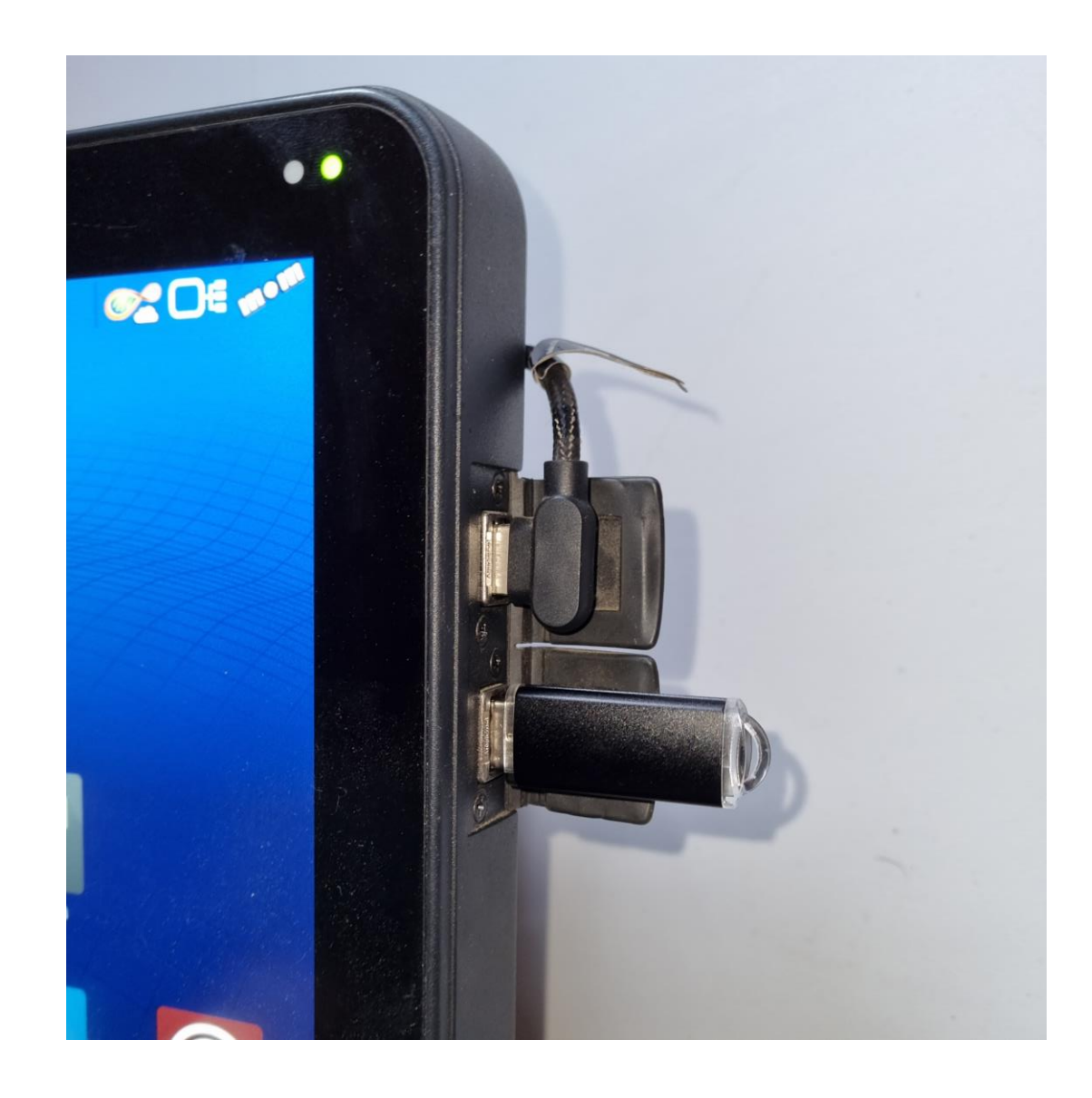

Opdatering af SCM Z2 (Steercommand + SteadySteer)

Tryk på Opsætning

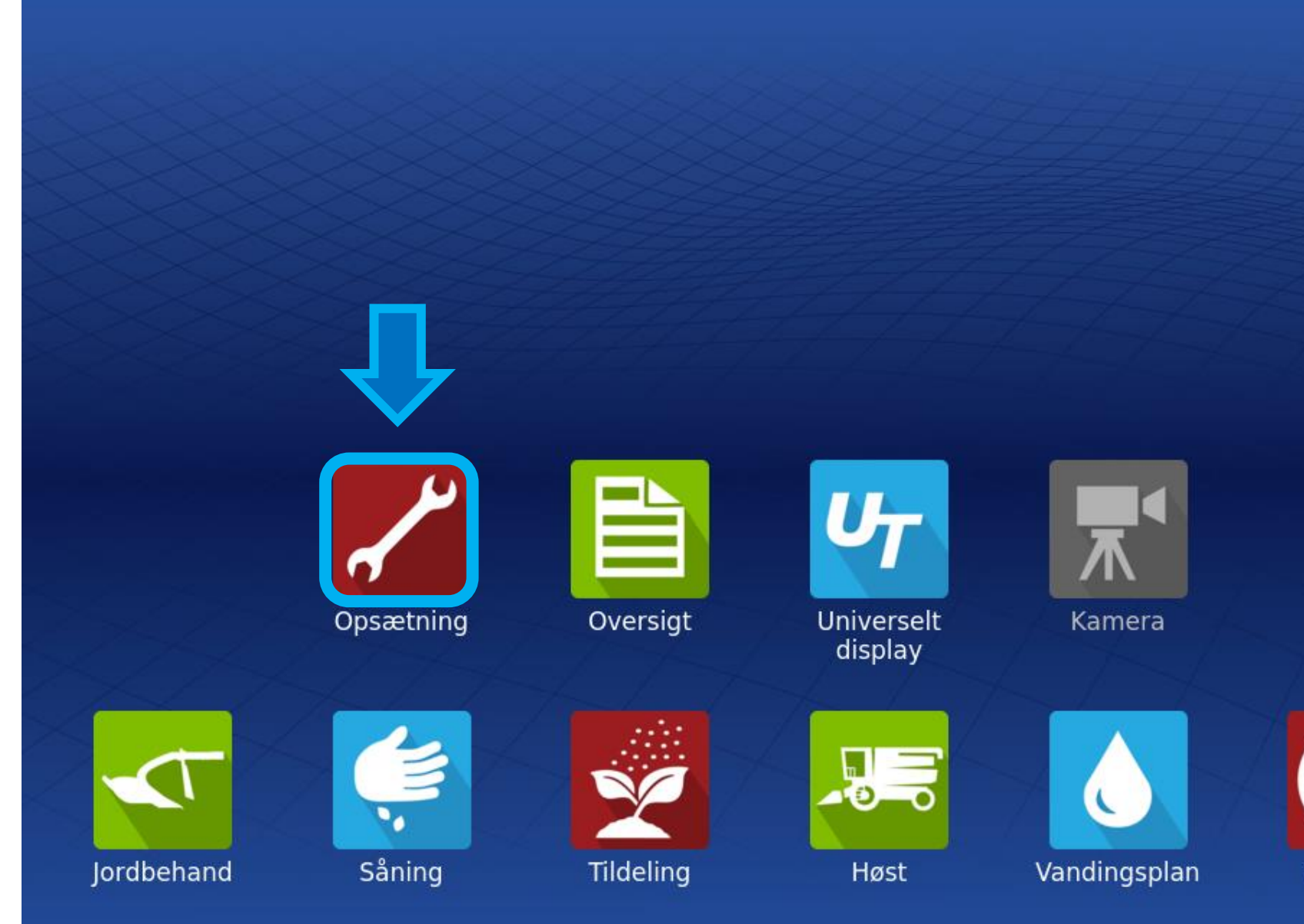

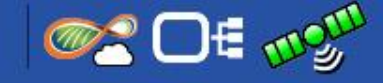

Vejviser

### Tryk på symbolet med Rattet og antennen

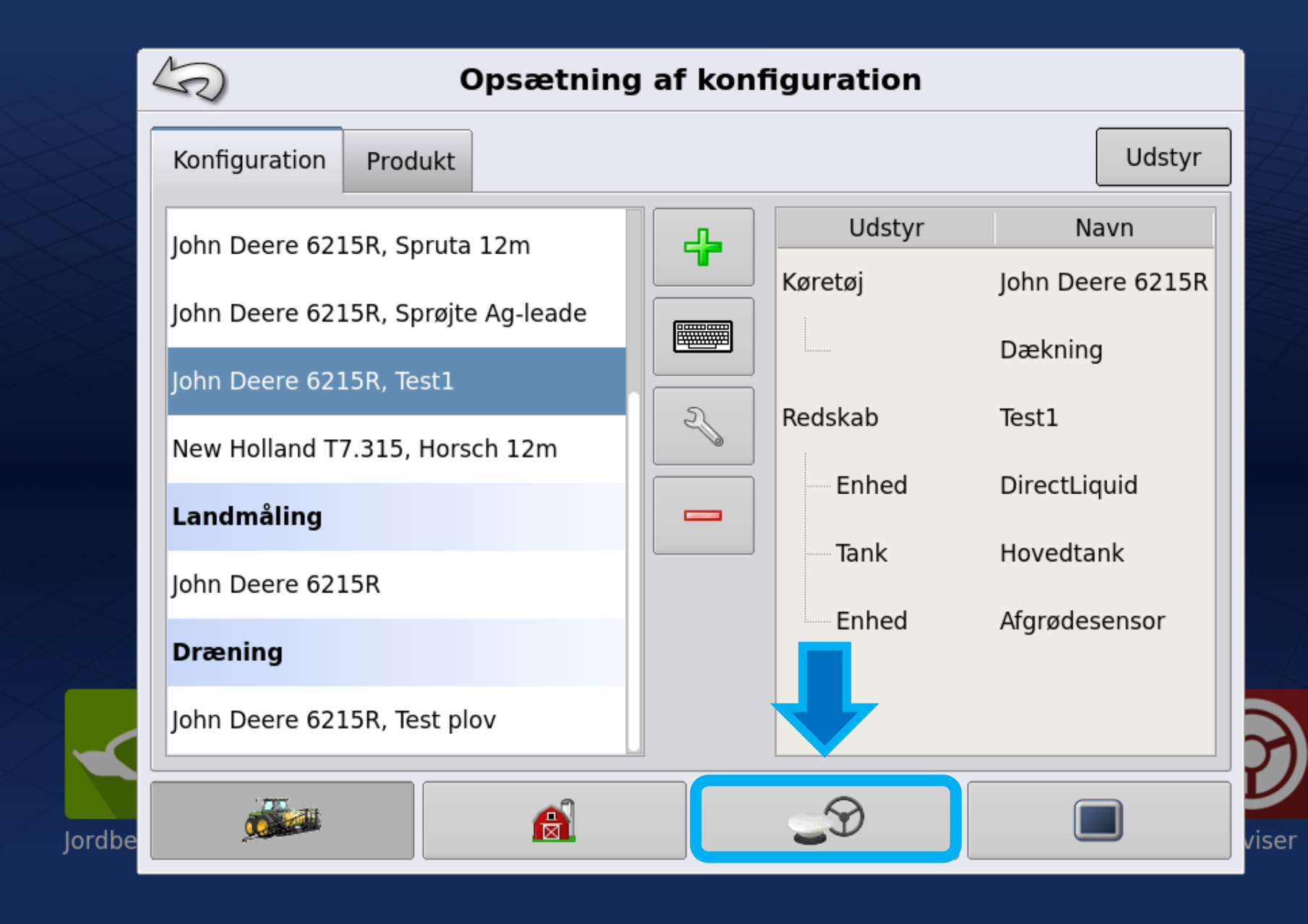

<u>@</u>2 □€ mo<sup>m</sup>

## Tryk på den øverste Skruenøgle

|                                   |                                       | Opsætning af GPS-spormarkering |                               |  |  |  |
|-----------------------------------|---------------------------------------|--------------------------------|-------------------------------|--|--|--|
|                                   | Styring:SteerCommand® Z2/SteadySteer® |                                |                               |  |  |  |
|                                   |                                       | SteerCommand® Z2/S             |                               |  |  |  |
| $\langle \rangle \langle \rangle$ |                                       | Modtager:                      |                               |  |  |  |
|                                   |                                       | (automatisk detektering) 🔻 🔧 🔗 |                               |  |  |  |
|                                   |                                       | Alarm for tilstede. af op.     |                               |  |  |  |
|                                   |                                       | 15 minutter                    | •                             |  |  |  |
|                                   |                                       | Indstillinger<br>for lyslinje  | Ag Leader®<br>NTRIP-opsætning |  |  |  |
| $\langle \rangle$                 |                                       | rrektion                       |                               |  |  |  |
|                                   |                                       | ✓ Brug Detektion af re         |                               |  |  |  |
| Jordbe                            |                                       |                                | <b>S</b>                      |  |  |  |

1: Vælg Køretøj

2: Tryk Accepter

(Ved opdatering kan der også vælges "ingen")

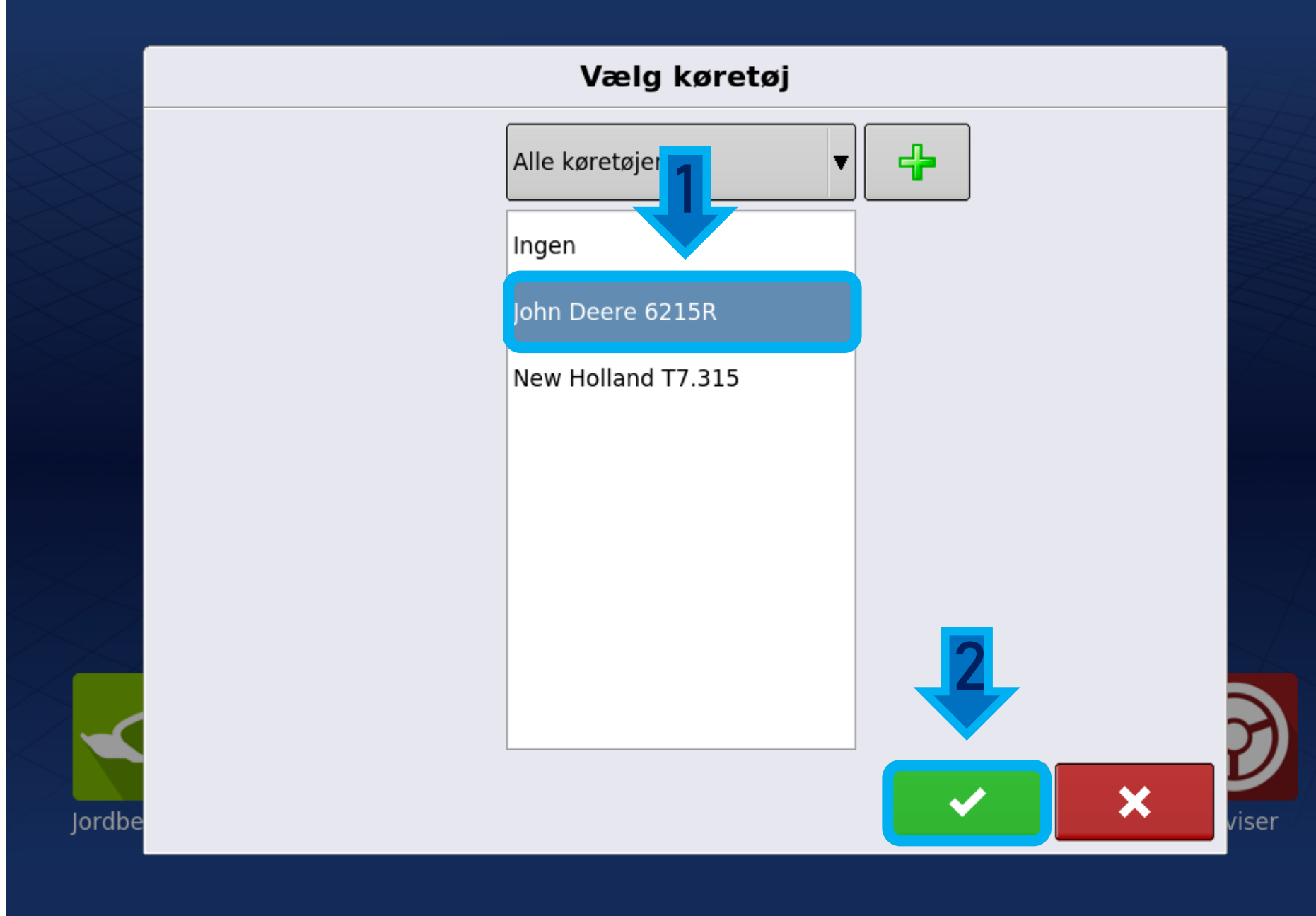

## Tryk på Tekniker

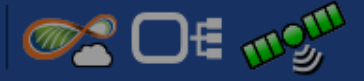

2

viser

| Opsætning Tek    | kniker [ | Diagnosticering         |                             |
|------------------|----------|-------------------------|-----------------------------|
| Køretøjsforskyd  | dninger  | Fuld kalibrering        | Fjernkontakt                |
|                  | c (1)    | Genkalibrer             | Aktiver tilkobling          |
| Administration a |          | Udkobling<br>af styring | Aktiver frakoblin           |
| Seriel NMEA      | A UQ     | Hjul-<br>vinkel         | □ DualTrac ™                |
|                  |          | Ventil                  | Kalibrering<br>af DualTrac™ |
|                  |          | SCM<br>orientering      |                             |

## Tryk på Opgrader

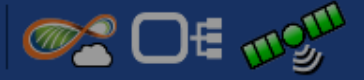

|        | S                      | In       | idstillinger fo | r SteerCo | ommand®                                |                                |
|--------|------------------------|----------|-----------------|-----------|----------------------------------------|--------------------------------|
|        | Opsætning              | Tekniker | Diagnosticering |           |                                        |                                |
|        | Funktio                | ner      |                 |           | Oplysninger om<br>Serienummer:         | controller<br>2330011120       |
|        | Avance                 | eret     |                 |           | Hardware id:<br>Hardware rev:          | 4006946<br>7.1.0.0             |
|        | Overfør l              | ogge     |                 |           | Program:<br>Udgave:<br>Primær version: | 3.0.0.0<br>release             |
| X      | Opret<br>sikkerhedsk   | opi 🌒    |                 |           | Build:<br>Kørselstid:<br>Start tæller: | 3.0.0.0_5349<br>07:10:59<br>21 |
|        | Gendan<br>backup       |          |                 |           | Opgradering af S<br>Forældet           | CM påkrævet.                   |
|        | Opgrader               | •        |                 |           | ſ                                      |                                |
| Jordbe | Opgrader<br>SteadyStee | r® 🗣     |                 |           |                                        | Ryd hukommelse                 |

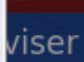

1: Vælg Opdaterings filen (Firmware) fra USB stikket

2: Tryk Accepter for at starte opdatering

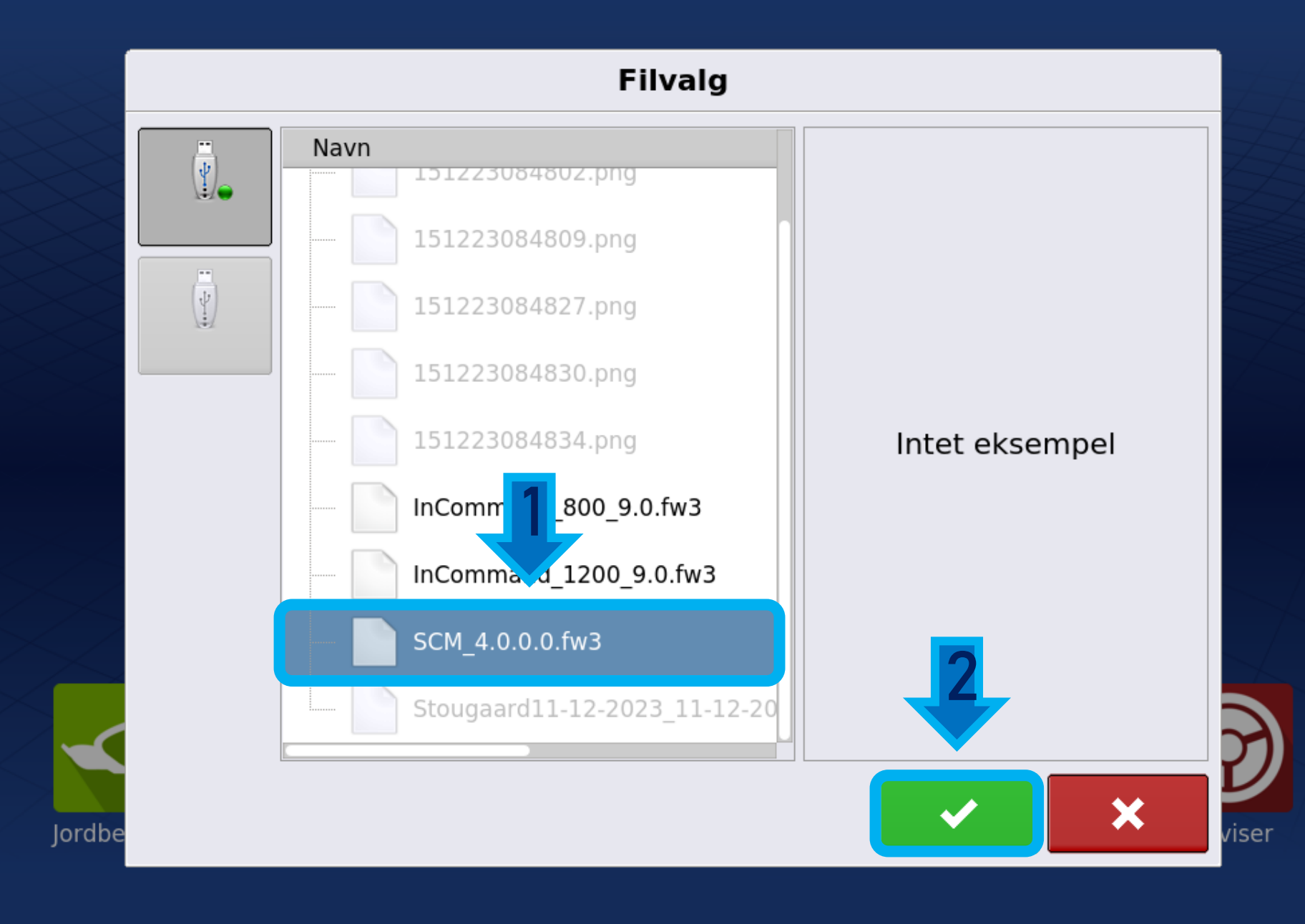

Filen behandles, og vil derefter starte opdateringen

## !! SLUK IKKE FOR SKÆRMEN !!

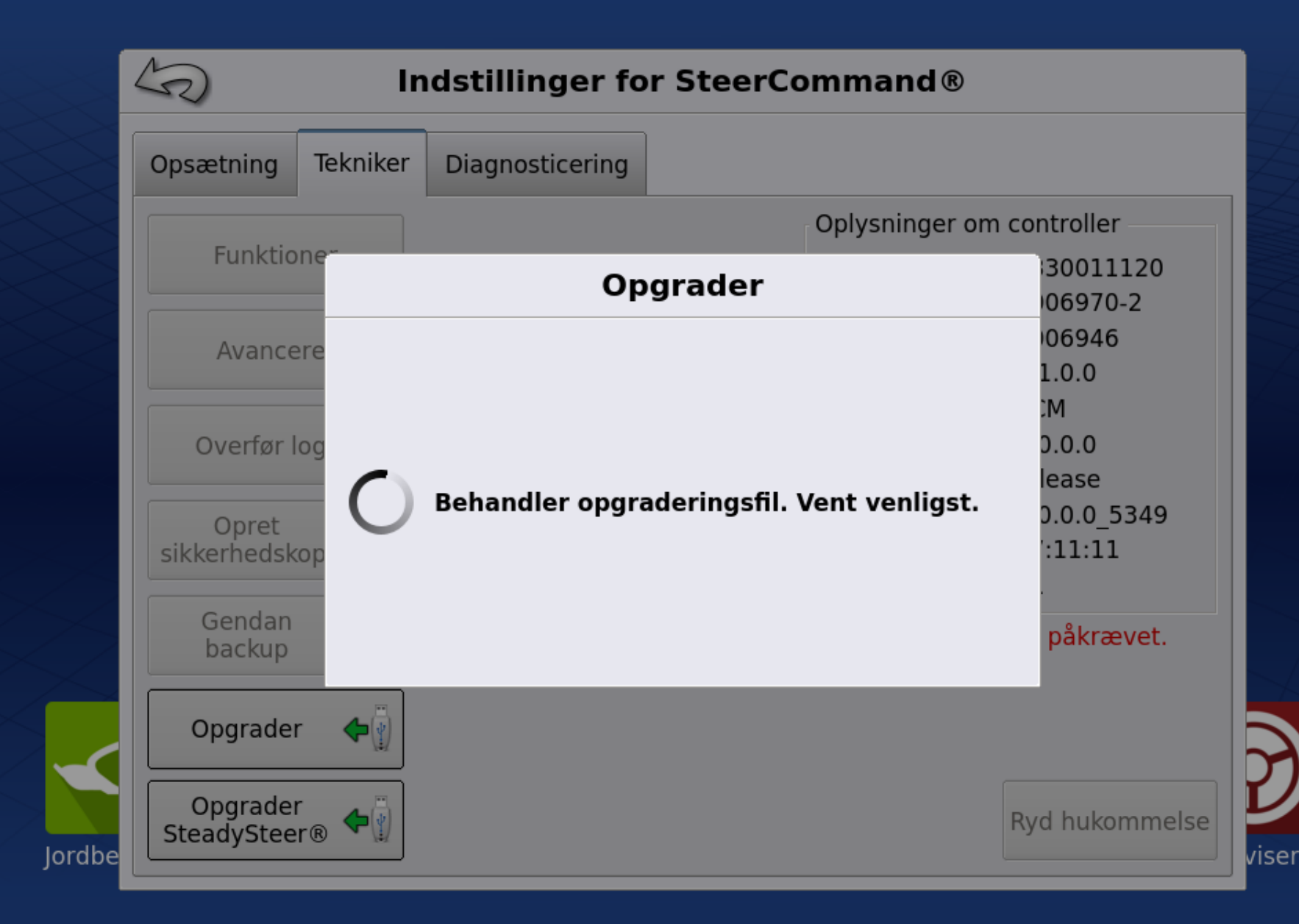

or D€ mogu

Steercommanden er i gang med at blive opdateret.

Dette tager kun få minutter

# !! SLUK IKKE FOR SKÆRMEN !!

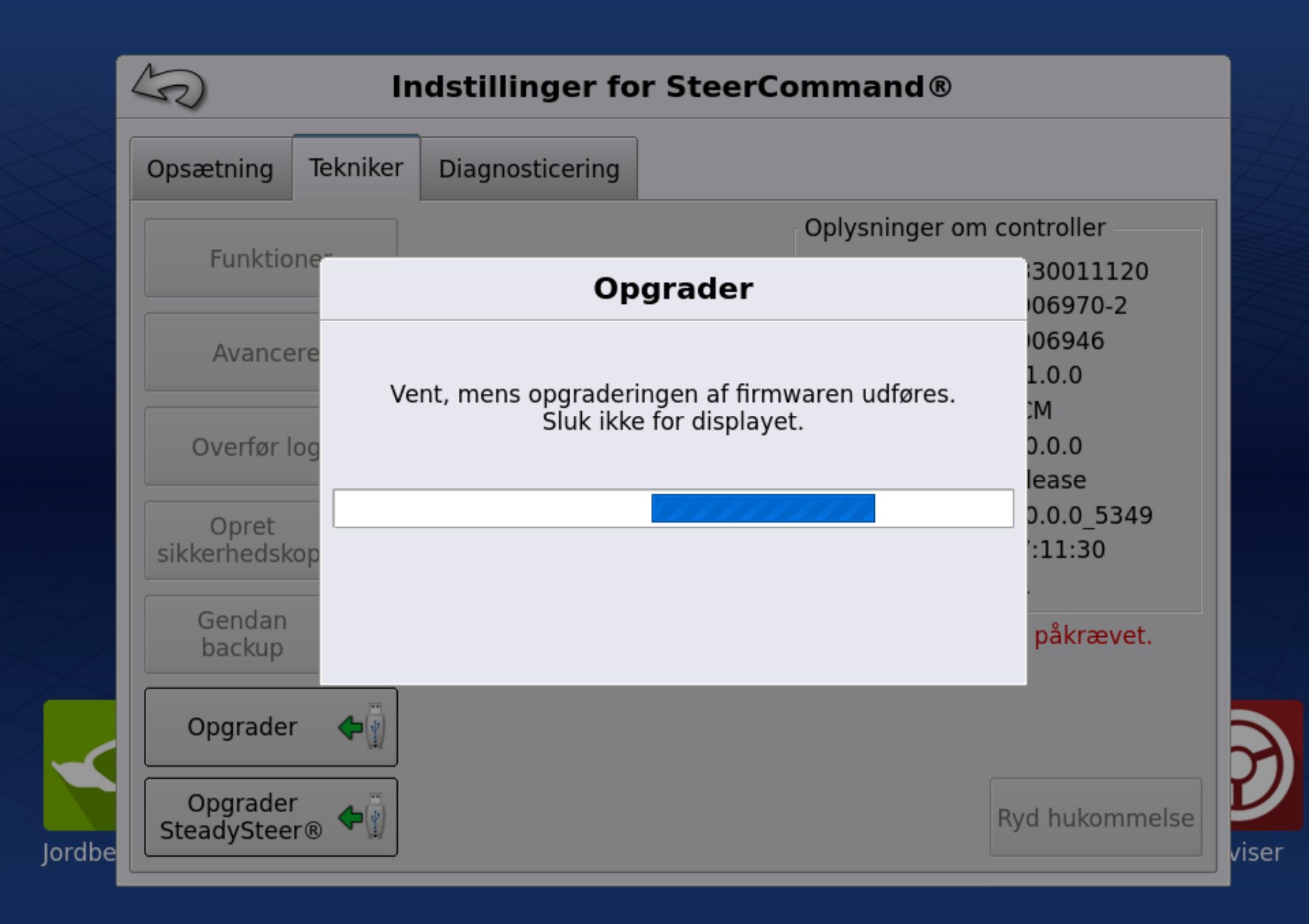

### Tryk Accepter når opdateringen er udført

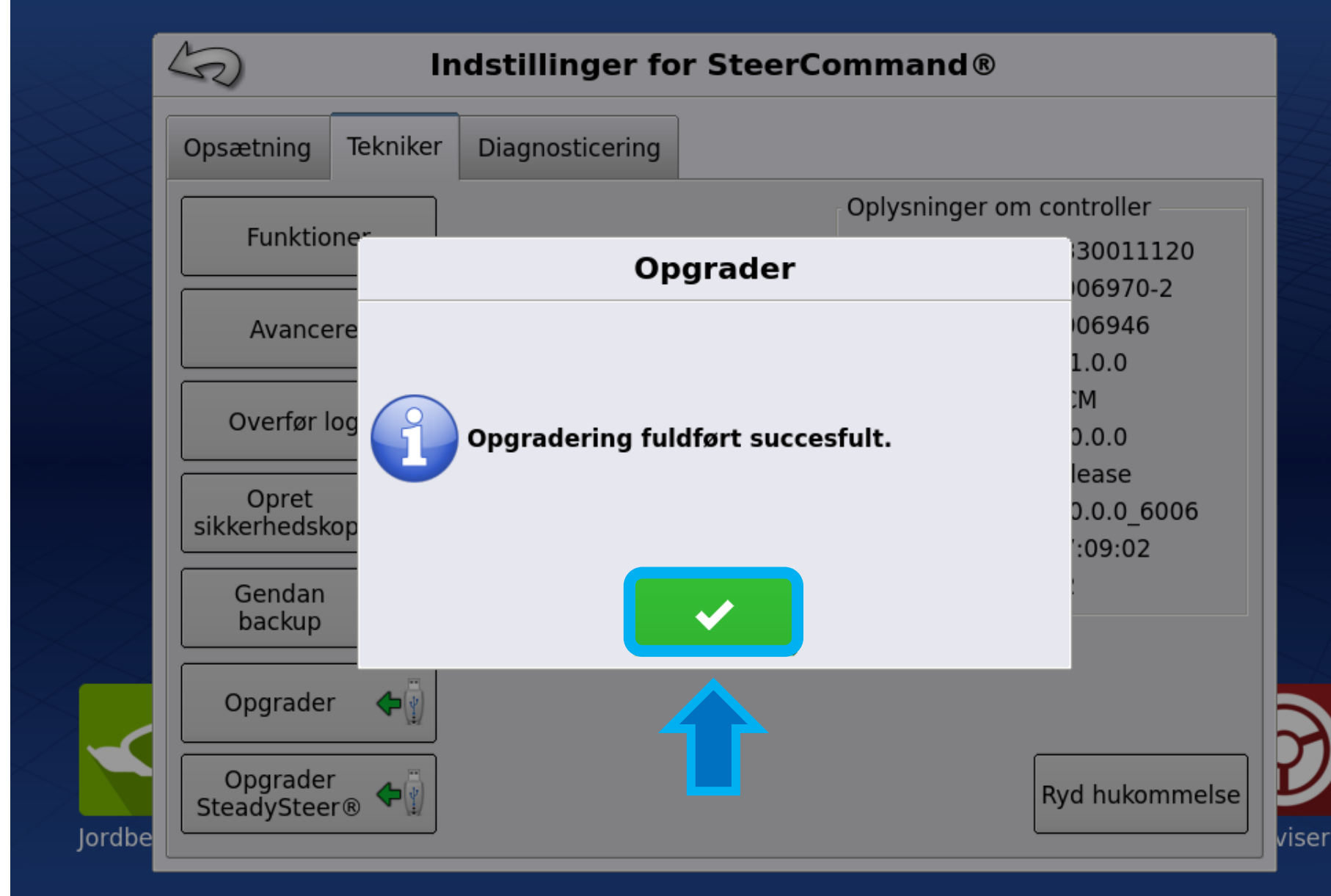

1: Nu er Steercommanden opdateret, "firmware" versionen kan ses i højre side

2: Tryk Tilbage, for at komme tilbage til hovedmenuen

| 4     | Indstillinger for SteerCommand® |                 |   |                                                                                |                                                 |
|-------|---------------------------------|-----------------|---|--------------------------------------------------------------------------------|-------------------------------------------------|
|       | -tning Tekniker                 | Diagnosticering |   |                                                                                |                                                 |
| ordbe | Funktioner<br>Avanceret         |                 |   | Oplysninger om<br>Serienummer:<br>Produkt-id:<br>Hardware id:<br>Hardware rev: | controller<br>2330011120<br>2970-2<br>946<br>.0 |
|       | Overfør logge                   |                 | ſ | Program:<br>Udgave:                                                            | 4.0.0.0                                         |
|       | Opret<br>sikkerhedskopi         |                 |   | Build:<br>Kørselstid:                                                          | 4.0.0.0_6006<br>07:09:07                        |
|       | Gendan<br>backup                |                 |   | Start tæller:                                                                  | 22                                              |
|       | Opgrader 🔶                      |                 |   |                                                                                |                                                 |
|       | Opgrader<br>SteadySteer®        |                 |   |                                                                                | Ryd hukommelse                                  |

<u>@</u>? □€ mº<sup>m</sup>

isei